ADONCN.COM

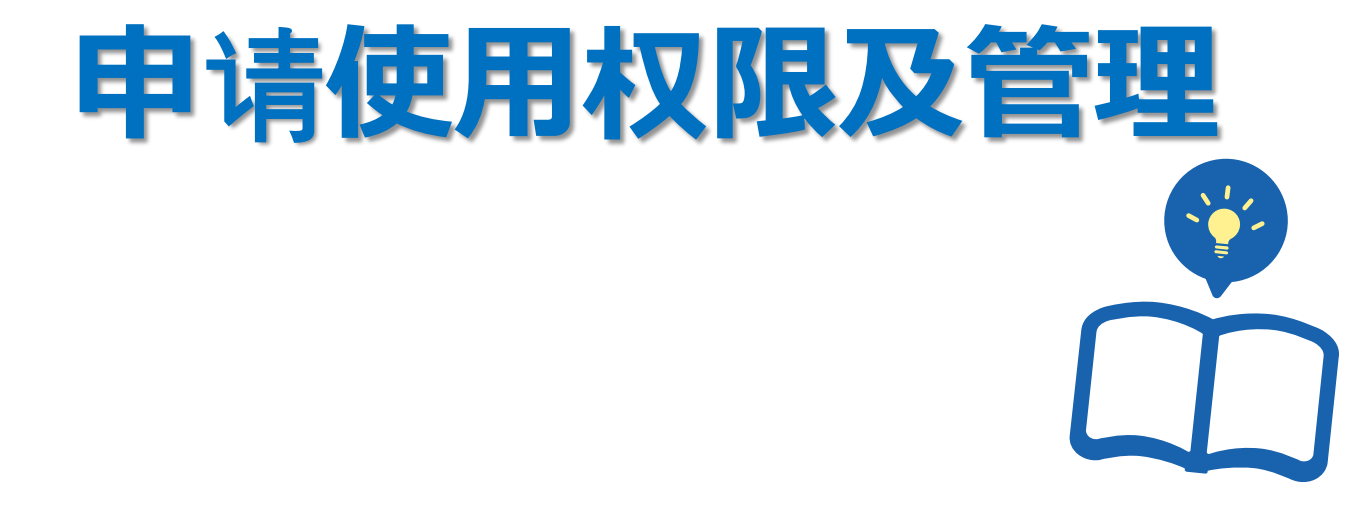

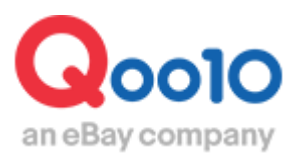

Update 2018-07

# 权限申请流程及使用管理

• J·QSM后台管理界面中,有各种各样的管理菜单。其中有些菜单需要申请开通权限后,方可使用。同时也可以关闭不需要的使用权限。

### 如何申请?

登录J·QSM后台 https://qsm.qoo10.jp/GMKT.INC.GSM.Web/Login.aspx

## 基本信息> 我的卖家权限

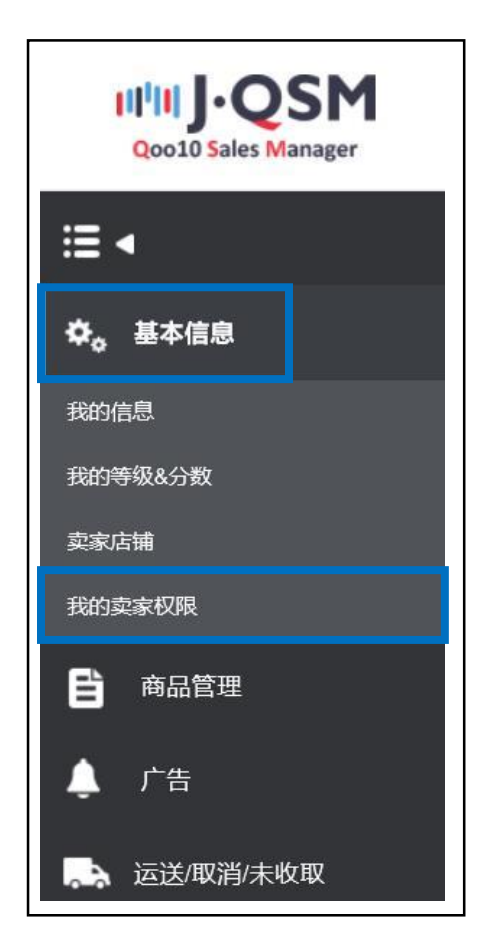

### 1. 需额外申请的授权菜单

- 共有17项需要额外申请才能使用的菜单栏目。
- 参考下面的内容查看各菜单的详细。

打开我的卖家权限(卖家权限管理)菜单,在【我的权限记录】栏目中, 【权限种类】中可以查看

|             |               | 添加发货地址 | 次日     大量数据管理       购买活场展览     地量登录商品 (一天1000件以上)       商品登录(100,000个以上)     市品登录(5,000个以上)       JP Locker_CSV delivery service     酒销售       幸运最低价权限     限制突索取消e-Ticket       QX Quick Delivery     Qortigita-Cite用       场行运费手动修改     海外运费手动修改 |
|-------------|---------------|--------|----------------------------------------------------------------------------------------------------|
|             |               |        | 更改日                                                                                                    |
|             |               | 权限种类   | 登录日                                                                                                    |
|             |               |        | 督注                                                                                                    |
| OA Prand 初期 | QA Brand (X)k |        | 申请状态                                                                                                    |
| 管理          |               | 所有 🗸   | 权服种类                                                                                                    |
| 家权限管        | 的权限证          | 申请状态   | 申请号码                                                                                                    |

• 下面介绍一些常见的需授权的菜单。

| 授权菜单                               | 使用范围                                 |
|------------------------------------|--------------------------------------|
| 添加发货地址                             | 登录4个以上的发货地址                          |
| 隐形眼镜销售                             | ※请参考【需提供额外审查材料的商品】                   |
| 大量数据管理                             | 批量管理店铺库存数据                           |
| 批量登录商品(1天1000件以上)                  | 批量登录新商品                              |
| 商品登录(100,000个以上)                   | 批量登录新商品                              |
| 商品登录(5,000个以上)                     | 批量登录新商品                              |
| JP Locker_CSV delivery servic<br>e | ※便利店收取商品的权限。详细请联系⇒ <u>点这里</u><br>咨询。 |
| 酒销售                                | ※请参考【需提供额外审查材料的商品】                   |
| 现场领取使用(买家上门取件)                     | 不使用运送公司,客户自己上门取件。                    |

### 2. 如何申请

• 根据店铺的需要, 申请授权菜单。

在页面的下方,找到【权限管理】项目栏中的【权限种类】,选择需要申 请的菜单。

| 限种类 | 使用其他快递公司 | 申请状态 |  |
|-----|----------|------|--|
|     | 申请使用EMS  |      |  |
| 注   |          |      |  |
|     |          |      |  |
|     |          |      |  |

#### 在备注栏中写上申请理由

| 权限种类 | 使用其他快递公司 |
|------|----------|
|      | 申请使用EMS  |
|      |          |
| 各注   |          |
| 田江   |          |

### 点击右下角的【申请】按钮

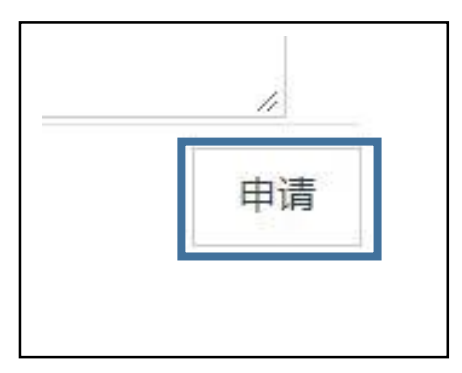

### 2. 如何申请

• 申请后,可以在申请状态栏中,查看申请状况。

| 中请状念 | 申 | 请中 |  |    |
|------|---|----|--|----|
|      |   |    |  |    |
|      |   |    |  |    |
|      |   |    |  |    |
|      |   |    |  |    |
|      |   |    |  |    |
|      |   |    |  | 11 |

• 在【我的权限记录】项目栏中, 可以查看申请的履历。

| 201XICDX | ьж       |      |    |                                     |
|----------|----------|------|----|-------------------------------------|
| 申请状态     | 所有 ▼     |      |    | 权限种类                                |
| 申请号码     | 权限种类     | 申请状态 | 备注 | 登录日                                 |
| 501      | 使用其他快递公司 | 申请中  |    | - <mark>;</mark> 2018-08-13 16:18:1 |

| / | 常见问题                                                                                                    |  |
|---|----------------------------------------------------------------------------------------------------|--|
|   | Q.申请后,多久才会通过?<br>A.通常情况下,申请到验证需要1个工作日。遇到特殊情况,可能会需要2、3个工作日。(根据申请理由和申请的权限,也会有申请不通过的情况)<br>(申请通过后,就可以正常使用授权菜单) |  |

### 3. 如何设置管理者(共享使用者)权限

• 管理者(共享使用者)权限是指,如店铺有多名负责人同时管理J·QSM后台, 需要限制可浏览的菜单和后台、或委托第三方管理后台时,限制一部分页面浏 览和使用权限。

| 【如何申请】 |
|--------|
|--------|

| 权限管理   |              |             |
|--------|--------------|-------------|
| 我的权限记录 | 管理者(共享使用者)权限 | QA Brand 权限 |

【如何设置】

(1)【管理者(共享用户)权限设定】中选择是否使用该权限
选择「使用」,填入【主要ID】,点击【修改】按钮

| 管理者(共享用户 | )权限设定 |
|----------|-------|
| 权限设定     | 未使用 ▼ |
|          | 使用    |
|          | 未使用   |
|          |       |

|       |            | 修改 |
|-------|------------|----|
| 主要 ID | qoo10japan |    |
|       |            | 1  |

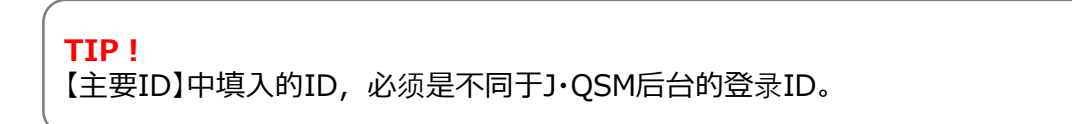

### 3. 如何设置管理者(共享使用者)权限

| ployee ID      | Name         | Tel No          | Mobile | Memo   | Last Login Date     |                                                                                                    |
|----------------|--------------|-----------------|--------|--------|---------------------|----------------------------------------------------------------------------------------------------|
| S              |              |                 |        |        | 2018-08-13 15:16:58 |                                                                                                    |
|                |              |                 |        |        |                     |                                                                                                    |
|                |              |                 |        |        |                     |                                                                                                    |
| 0必须由5-20字组成。(3 | 源使用英文字母、数字、特 | 株文字( "@)。<br>批名 |        |        | 电注号风                | 附加修改制                                                                                                    |
| ile            |              | 対白              |        |        | ысыя                |                                                                                                    |
|                |              | MD .            |        |        |                     |                                                                                                    |
|                |              |                 |        |        |                     | Ð                                                                                                    |
|                |              |                 |        |        |                     | DATE OF A DECISION OF A DECISIONO OF A DECISIONO OF A DECISIONO OF A DECIS |
|                | J            |                 |        |        | 附加修改                | 删除                                                                                                    |
| 林明旧            |              |                 |        | 144.67 | 附加修改                | 删除                                                                                                    |
| 辅助 ID          |              |                 |        | 姓名     | 附加修改                | 删除                                                                                                    |

② 设置辅助ID

填写辅助ID(必填)/姓名/电话号码/Mobile等必填栏目

点击【附加(添加)】按钮

TIP! 辅助ID必须设置由最短5个字符、最长20个字符组成。

③ 创建了辅助ID后,需要设置这个ID可浏览的菜单项目。

#### 点击右侧的【查询】按钮,可以查看创建的【辅助ID】

| 助ID         |      |        |        |      |                     | 查询 |
|-------------|------|--------|--------|------|---------------------|----|
| Employee ID | Name | Tel No | Mobile | Memo | Last Login Date     |    |
| S           |      |        |        |      | 2018-08-13 15:16:58 |    |

### 3. 如何设置管理者(共享使用者)权限

在需要添加的菜单项目前打上【√】

|     |                |                  |   |        | 可使用的 | 菜单             |               |
|-----|----------------|------------------|---|--------|------|----------------|---------------|
| ele | Main Menu Name | Sub Menu Name    |   |        | Sele | Main Menu Name | Sub Menu Name |
| ł   | 本信息            | 我的信息             | * |        |      |                |               |
| ł   | 本信息            | 我的等级&分数          |   |        |      |                |               |
| ł   | 本信息            | 卖家店铺(基本信息)       |   |        |      |                |               |
| 1 1 | 本信息            | 卖家店铺(主页)         |   |        |      |                |               |
| ł   | 本信息            | 卖家店铺(店铺信息)       |   | ▶付力□ > |      |                |               |
| ł   | 本信息            | 我的卖家权限(我的权限记录)   |   |        |      |                |               |
| 1   | 本信息            | 我的卖家权限(QA Brand) |   | <删除    |      |                |               |
| A M | 品管理            | 商品登录&修改          |   |        |      |                |               |
| Ē   | 品管理            | 商品登录&修改(钮)       |   |        |      |                |               |
| Ŧ   | 品管理            | 价格/数量            |   |        |      |                |               |
| R   | 品管理            | (Mobile)价格/数量    |   |        |      |                |               |
| Ĩ   | 品管理            | 运费管理             | _ |        |      |                |               |
| - 1 | - 553          |                  | • |        |      |                |               |

选中后,点击【附加(添加)】按钮

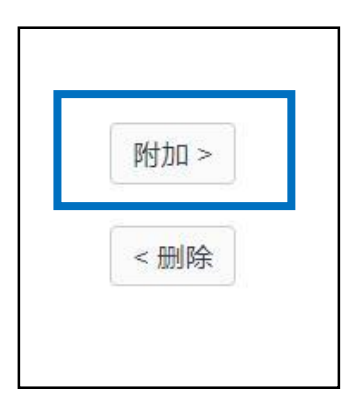

在【可使用的菜单】中可以查看,添加的菜单项目。

| Sele | Main Menu Name | Sub Menu Name    |   |
|------|----------------|------------------|---|
|      | 运送/取消/未收取      | 运送管理             | 4 |
|      | 运送/取消/未收取      | (Mobile)新订购      |   |
|      | 运送/取消/未收取      | (Mobile)交货证明-POD |   |
|      | 运送/取消/未收取      | 取消/退货/未收取        |   |

### 3.如何设置管理者(共享使用者)权限

#### ④ 登录辅助ID账号

#### 登录J·QSM后台后,会出现下图所示的,辅助ID登录界面。

| 辅助 ID确认<br>请输入辅助 ID (请输 | 入<br>用户Primary ID) |    |   |
|-------------------------|--------------------|----|---|
| 没有得到ID验证的用              | 户无法使用QSM           |    |   |
|                         | <b>辅助 ID</b>       |    | ] |
|                         | (1200)             |    |   |
|                         |                    | 确认 |   |
|                         |                    |    |   |

#### 填入【辅助ID】,点击【确认】按钮,页面会自动跳转到后台管理页面

|            | )))<br>))))))))))))))))))))))))))))))))) |                                         |                   |           | 去Qoo10    | び<br>合 素家店舗 - 品 Q现全 i | 虹 QSM 帮助            |
|------------|------------------------------------------|-----------------------------------------|-------------------|-----------|-----------|-----------------------|---------------------|
| ≡∢         | 按理                                       |                                         |                   |           |           |                       | 塔住                  |
| \$。 基本信息   | 商品信息快速查看                                 |                                         | 音词                | 订购信息快速查看。 |           | - <b>吉</b> 琦          | 指南<br>J.QSM         |
| 商品管理       | 库存数量3个以下                                 | 有效期间将至                                  | 商品图片错误            | 订购要求件     | 取消&退货要求件。 | 未回复留言内容               | Q,                  |
| ,广告        | · · · · · · · · · · · · · · · · · · ·    |                                         |                   |           |           |                       | Qool0               |
| 。运送/取消/未收取 | 库存信息                                     | 延期                                      | 确认                | 运送管理      | 取將管理      | 客户留言                  | デスクトップに<br>ショートカット  |
| 结算管理       | QSM Notice                               |                                         |                   |           |           |                       | Download            |
| 留言/其它      | 通知事项                                     | 前进公告 Oxpress合序运费调整通用(2018.09.01至)* 2016 |                   |           |           |                       | 在寻找<br>效率高的<br>广告吗? |
| 【 电子券      | 願客向导                                     | 普通公告 【キーワードプラス                          | 】PVを集められるチャンス! イ^ | マント開始中*   |           | 2018/08/13            | 22.2                |
|            |                                          | 普通公告 【Qoo10】J・QSM                       | ガイドのご案内及びアクセス手順   | のお知らせ     |           | 2018/08/08            | 006                 |

如点击了没有浏览权限的菜单,会提醒不能访问。

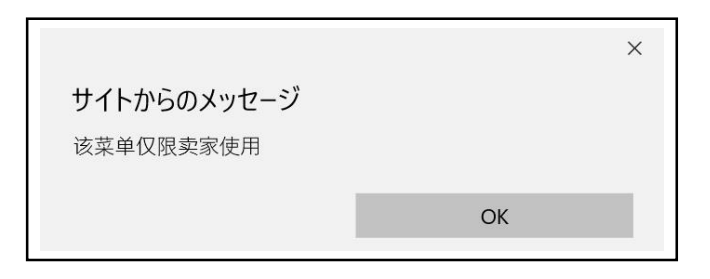

### 3.如何设置管理者(共享使用者)权限

④ 解除管理者(共享使用者)权限(不再使用辅助ID)

登录J·QSM后台后,会出现下图所示的,辅助ID登录界面。

| 捕りリリ    | 用IA<br>D (清諭入用户Primary   | ID) |  |
|---------|--------------------------|-----|--|
| 没有得到ID验 | 证的用户无法使用QSI              | M   |  |
|         |                          |     |  |
|         | <b>刊 リノ レ</b><br>(主要 ID) |     |  |
|         |                          |     |  |
|         |                          | 确认  |  |

填入【主要ID】, 点击【确认】按钮

管理者(共享用户)权限设定,修改成【未使用(不使用)】,点击【修改】

| 管理者 (共享用户) | 权限设定 |  |
|------------|------|--|
| 权限设定       | 使用 ▼ |  |
|            | 使用   |  |
|            | 未使用  |  |
|            |      |  |

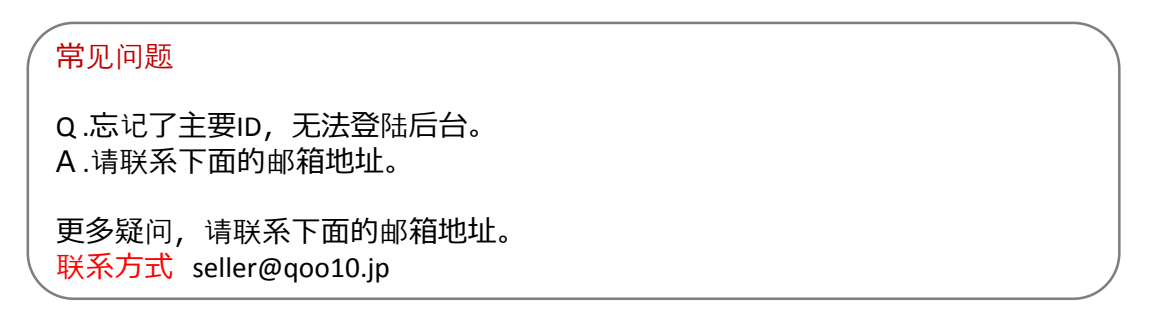